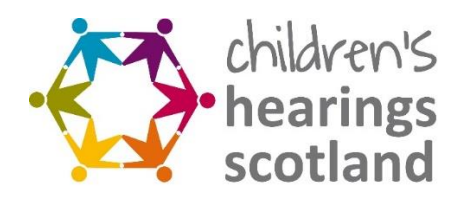

# Panel Member Online Application Form:

Guidance for Applicants

## 1. 2024 Panel Member Application Form Guidance

To assist you with completing the online application form, please see below guidance on submitting your application.

### 2. Apply Now

Thank you for your interest in applying to volunteer with the national Children's Panel! Please see a step by step approach in applying.

Step 1. Select: Apply now button

| Children's Hearings Scotland x | Volunteer with us                                                                                                    | × +                                                                                                    | ₿                                                           | A                              | <b>.</b>                                                | ☆                                                         | ¢                                                       | £≘                                 | @<br>-                                            | ъ<br>89                         | × |
|--------------------------------|----------------------------------------------------------------------------------------------------|----------------------------------------------------------------------------------------------------|-------------------------------------------------------------|--------------------------------|---------------------------------------------------------|-----------------------------------------------------------|---------------------------------------------------------|------------------------------------|---------------------------------------------------|---------------------------------|---|
|                                | We already ha<br>of the Childrer<br>Children's Pan<br>Our volunteer<br>people feel sa<br>is hugely rewa<br>If you can shor<br>could you join | ed volu<br>ave around 2,<br>n's Hearings 9<br>seel.<br>'s make sure 1<br>fe, loved, val<br>arding, but wi<br>w compassio<br>them? | 500 an<br>Scotlan<br>that all<br>ued an<br>e need<br>n, emp | Scot<br>Scot<br>more<br>pathy, | S<br>g peo<br>mmur<br>land's<br>pecte<br>e Pan<br>trust | ple wi<br>hity, of<br>infan<br>d. It's<br>el Mer<br>and a | ho vol<br>therw<br>ts, chi<br>an im<br>mbers<br>are a g | untee<br>ise kno<br>porta<br>porta | r to be<br>own as<br>and yc<br>nt role<br>stener, | e part<br>s the<br>oung<br>that |   |
| H: 📻 🐙 🥶 🦛                     |                                                                                                    | / →<br>•••                                                                                                    |                                                             |                                | 4                                                       | 14°C                                                      | ~ =                                                     | <b>100</b> ()                      | 19                                                | 58                              |   |

Step 2. Register your information

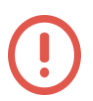

Please remember your password.

Your information will be securely stored on an online portal and will require you to register and set up passwords to access your own application. This will be similar to online banking or online shopping.

| wercase letters                                 |
|-------------------------------------------------|
| ast one uppercase letter                        |
| ast one symbol<br>mum of 8 characters in length |
|                                                 |
|                                                 |
| 4                                               |
|                                                 |
| e<br>e<br>ie                                    |

People who are shortlisting all applications will not see your personal details (name, address, gender) – these will be 'redacted' to ensure fairness in selection.

#### Step 3. You will receive a message confirming registration.

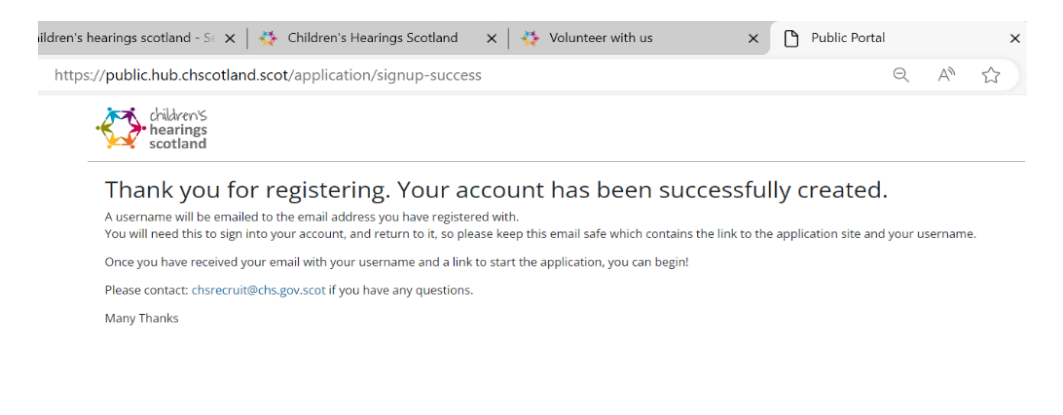

#### Step 4. You will receive an email as below to the email you registered with.

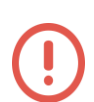

Please remember to keep this email for future reference and access to your saved application before it is submitted.

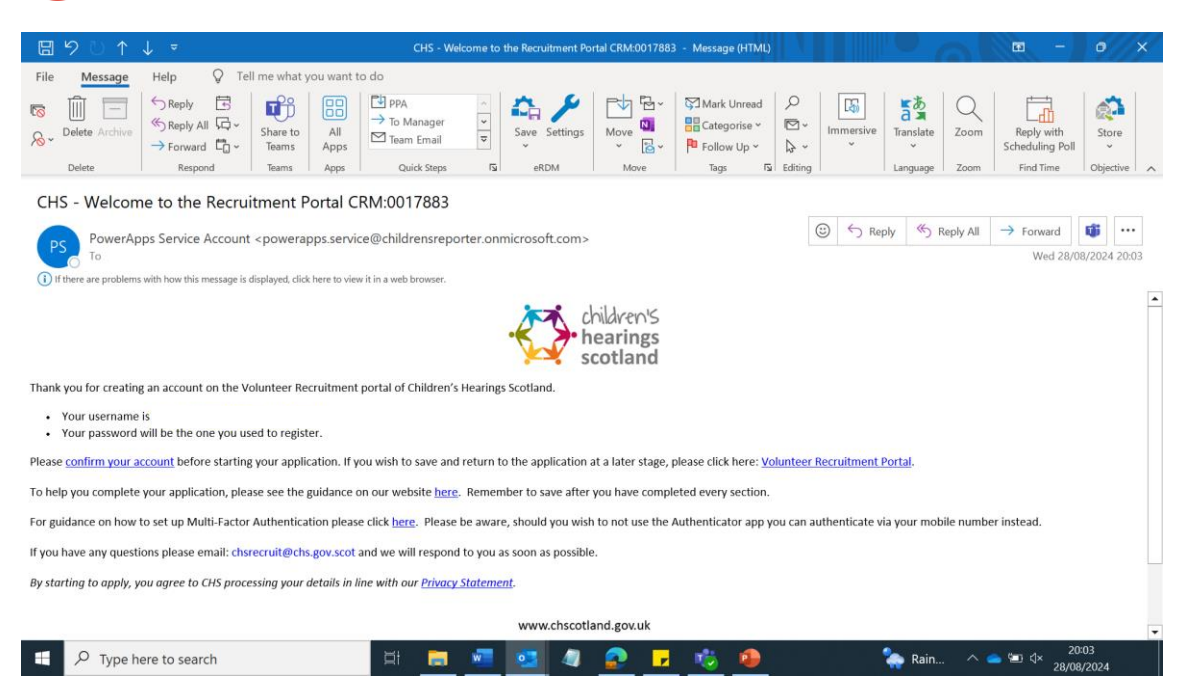

#### Step 5. Hit the link to 'confirm your account' in the email

Step 6. You will be asked to insert your password (the one you created at registration)

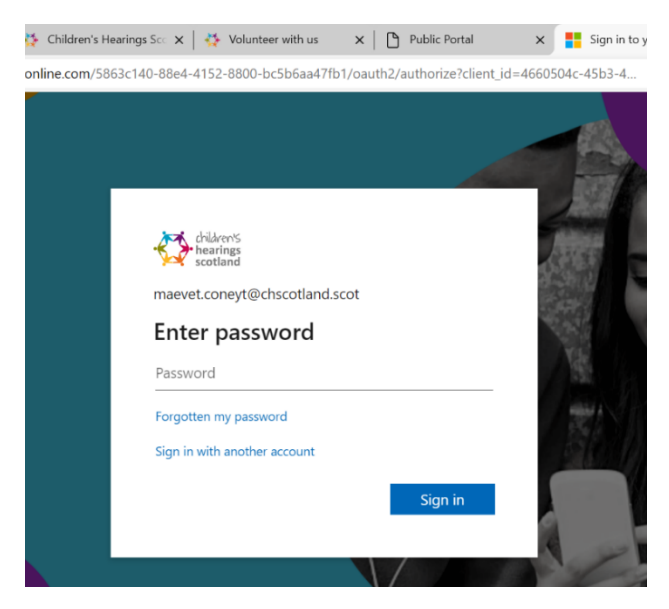

#### Step 7. The below image will appear: Please press Accept

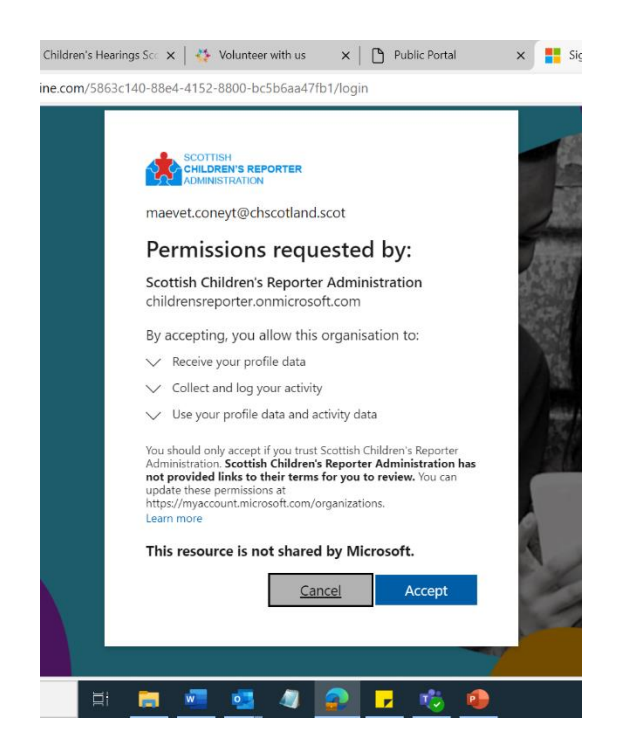

**Step 8. Select the account that you have just registered with** (this will include your first name and second name)

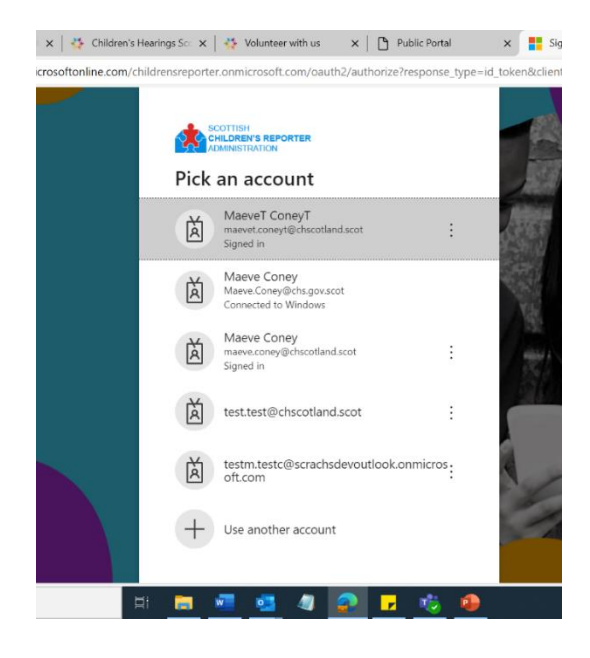

#### ildren's hearings sco 🗴 | 👯 Children's Hearings Sco 🗴 | 👯 Volunteer with us 🛛 🗙 | 🛅 Public Portal × Public Portal Q A<sup>N</sup> ☆ https://public.hub.chscotland.scot/application/yourDetails You are signed in as MaeveT Coney1 children's hearings scotland SIGN OUT We just need to know a bit more about you First name MaeveT 6 of 20 charact Last name ConeyT 6 of 40 characters Diverse representation in children's hearings is an organisational priority for CHS, and we strive to ensure that each hearing includes both male and female members of the children's panel. Read more about this here. Please indicate whether you identify as O Male O Female O Non Binary ase indicate whether you identify as is required START APPLICATION

#### Step 9. Ensure all details have been filled out

## Step 10. Select 2024 Recruitment Campaign and the area in which you are applying for

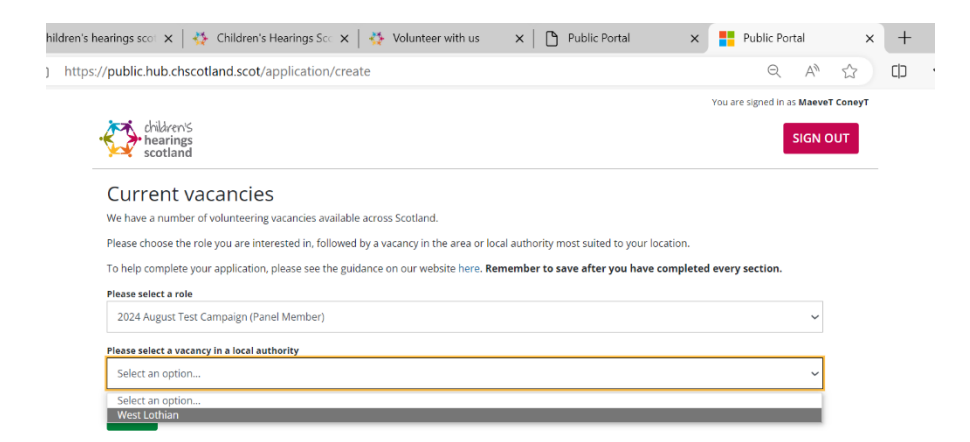

#### Step 11. Complete your application

Please ensure all sections have been completed with a green tick and all fields filled out

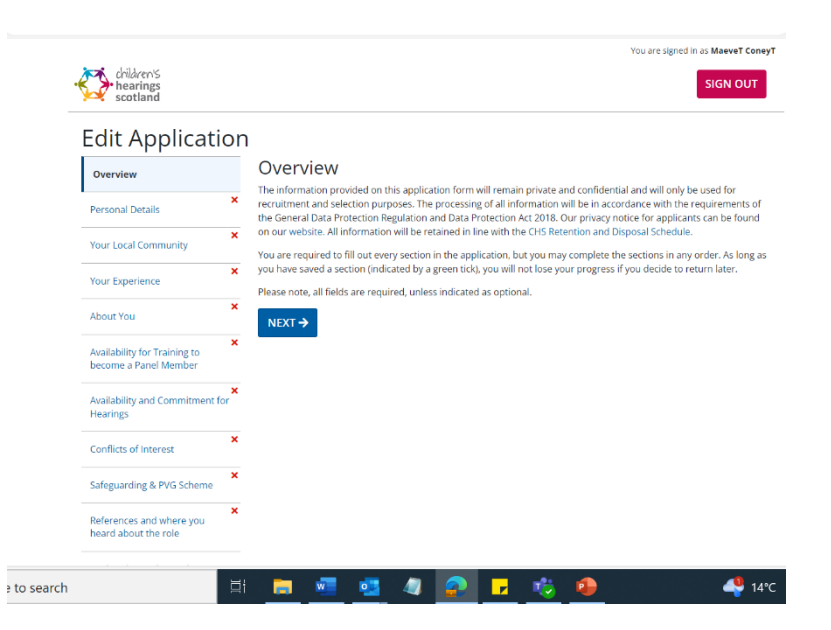

Step 12. Once application has been completed and submitted you will receive a confirmation message.

| s rearings see X   Y children's Hearings see X   Y volunteer with us X   U Public Pol                                                                                                    | rtai X Public Portai             |
|----------------------------------------------------------------------------------------------------|----------------------------------|
| as://public.hub.chscotland.scot/application/success                                                                                                    | Q A® 🟠                           |
|                                                                                                    | You are signed in as MaeveT Cone |
| children's                                                                                                    | SIGN OUT                         |
| scotland                                                                                                    | Sidit Cor                        |
|                                                                                                    |                                  |
|                                                                                                    |                                  |
| Application submitted successfully                                                                                                    |                                  |
| Application submitted successfully<br>Thank you for submitting your application for the volunteer role at Children's Hearings Scotland.                                                                                                    |                                  |
| Application submitted successfully<br>Thank you for submitting your application for the volunteer role at Children's Hearings Scotland.<br>We will be in contact with you in due course and if you have not neceived a response within 4 weeks, please<br>touch within your section of the section of the se | s get in                         |
| Application submitted successfully<br>Trank you for submitting your application for the volunteer role at Children's Hearings Scotland.<br>We will be in contact with you in due course and if you have not received a response within 4 weeks, please<br>found with:                                                                                                    | e get in                         |

Step 13. You will then receive an email confirming the application has been submitted.

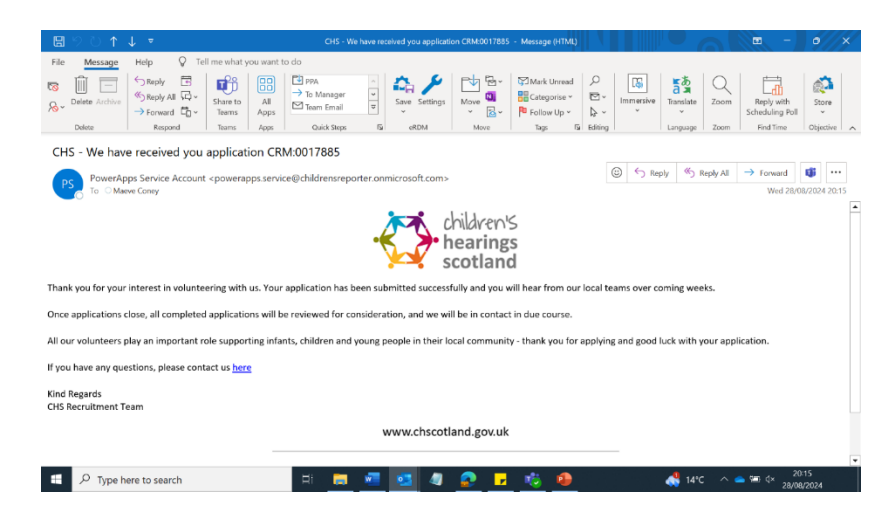